## **Uplink**<sup>°</sup>

## DSC 9045/9047

Wiring Uplink's 5530M Cellular Communicators and Programming the Panel

#### **CAUTION:**

- It is advised that an experienced alarm installer programs the panel as further programming may be required to ensure proper performance and use of the full functionality.
- Do not route any wiring over circuit board.
- Full panel testing, and signal confirmation, must be completed by the installer.

**NEW FEATURE:** For 5530M Communicators, the status of the panel can be retrieved not only from the status PGM but now also from the Open/Close reports from the dialler.

**IMPORTANT NOTE:** The Open/Close reporting needs to be enabled during the initial pairing procedure.

### Wiring the Uplink 5530M to DSC 9045/9047

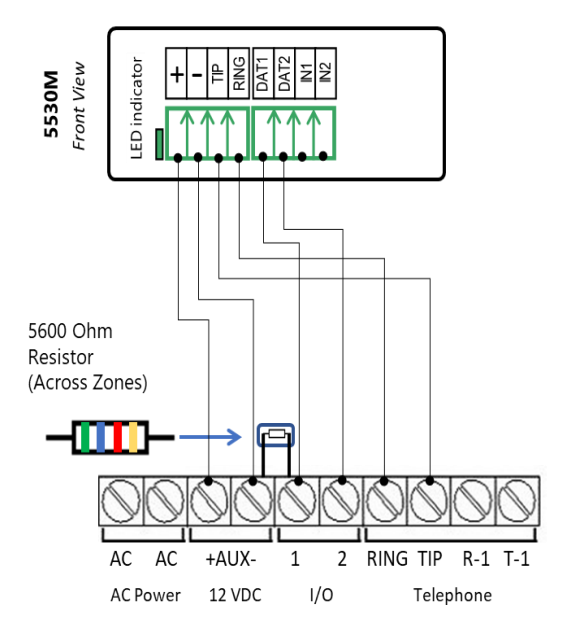

# **Uplink**<sup>°</sup>

Wiring and Programming Uplink Communicators to DSC 9045/9047

### Programming the DSC 9045/9047 Alarm Panel via the Keypad

#### Enable Contact ID reporting:

| Keypad         | Keypad Entry | Action description                                                                                                    |
|----------------|--------------|----------------------------------------------------------------------------------------------------|
| Display        |              |                                                                                                    |
| Enter Section: | *85555       | To enter in Programming mode.                                                                                                    |
| Enter Section: | 015          | To enter menu "Third System options".                                                                                                    |
| Toggle Option: | 7#           | Option 7 must be OFF (TLM disabled).                                                                                                    |
| Enter Section: | 301          | To enter menu" First phone number".                                                                                                    |
| DFFFFF         | 123456*6*#   | Enter actual or non-existing number (any number will do, 123456 is an example) followed by *6* (F in hex).                                                                                        |
| Enter Section: | 310          | To enter menu "System account code".                                                                                                    |
| Enter data:    | 1234*66      | Enter 4-digit account number to receive the events from (1234 is an example) and close it with *66 in hex.                                                                                        |
| Enter Section: | 350          | To enter "Communicator Alarm Format" options.                                                                                                    |
| Enter Data:    | 03030303     | 03 is for Contact ID (03030303 is to set all 4 phone lines).                                                                                                    |
| Enter Section: | 351          | To program phone 1 communicator call direction.                                                                                                    |
| Toggle Option: | 1#           | Toggle 1 to ON for alarms (it has to appear on screen).                                                                                                    |
| Enter Section: | 367          | Open/Close Communicator Call directions.                                                                                                    |
| Toggle Option: | 1#           | Toggle 1 to ON to enable Open/Close reports (it has to appear on screen).                                                                                                    |
| Enter Section: | 380          | Enter First Communication Options.                                                                                                    |
| Toggle Option: | 1#           | Toggle 1 to ON, 3 to off to enable communications.                                                                                                    |
| Enter Section: | 381          | Enter Second Communication Options.                                                                                                    |
| Toggle Option: | 7#           | Toggle 7 to OFF to enable automatic reporting.<br>To manually program the reporting codes in the menu 381, enable option<br>7 to ON and then set the desired reporting codes in menus 320 to 348. |
|                | #            | Exit Programming mode.                                                                                                    |

Program Key-switch zone and output:

| Keypad<br>Display    | Keypad Entry | Action Description                                                           |
|----------------------|--------------|------------------------------------------------------------------------------|
| Enter Section:       | *85555       | To enter in Programming mode.                                                |
| Enter Section        | 206          | Enter Zone Assignment                                                        |
| Toggle Option        | 1#           | Toggle option 1 to ON to enable the Keyswitch zone.                          |
| Enter Section        | 013          | Enter First System Options (to select I/O as Input or PGM).                  |
| <b>Toggle</b> Option | 1#           | When panel is defaulted press the toggle buttons until 1 is ON and 2 is OFF. |
| Enter Section        | 133          | Enter I/O 1 Programming.                                                     |
| <b>Toggle</b> Option | 9            | Press 9 to move to option 9-16.                                              |
| Toggle Option        | 7#           | Make sure that option 15 is selected (shows as 7).                           |
|                      |              | This standard mode of operations REQUIRES a resistor across the STC.         |
| Enter Section:       | 009          | Enter I/O Programming.                                                       |
| Enter Data: XX       | 22           | Enter 22 to program zone Type Keyswitch for I/O 1.                           |
| Enter Data: XX       | 05           | Enter 05 to program Armed Status on I/O 2.                                   |
|                      | #            | Exit Programming mode.                                                       |